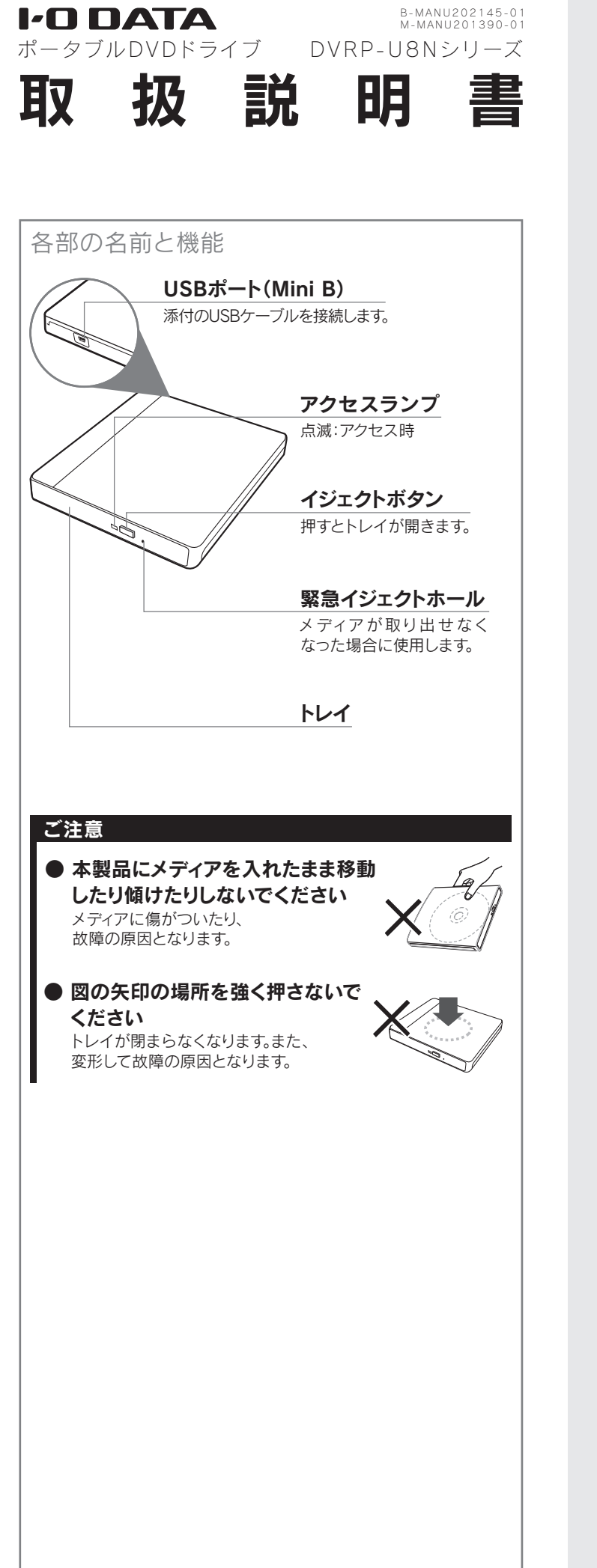

## ドライバーをインストールする必要はありません。 ※ ケーブルを抜くときは、ケーブル部分を引っ張らないで、コネク ターを持って抜いてください。 添付のUSBケーブルで 本製品とパソコンをつなぐ \_\_\_\_ 2 アイコンの追加を確認する Windowsの場合 ① [コンピューター]([マイコンピュータ])を開く ② 本製品のドライブアイコンの追加を確認する ↓ 画面例: Windows 8.1 (メディア未挿入、Fドライブとして認識している場合) × 6 PCの映示 ↑ (用 > PC > ☆ お気に入り ● グランロード ■ デスクトップ 国 単近教示した場所 4歳 ホームグループ 博 PC 第 ダウンロード 第 デスクトップ ※ ユーザーアカウント制御画面が表示された場合は、「はい」 (続行)ボタンをクリックしてください。 ※ ドライブ文字(番号)は環境によって異なります。 ※ドライブ名称は挿入されているメディアにより異なります。 Mac OSの場合 ① 本製品にメディアを挿入する ② デスクトップ上にメディアのアイコンが表示された ことを確認する アイコンが追加されていれば、本製品をご使用いただけます。 ソフトウェアを利用する場合は、「Step2 必要に応じてソフト ウェアをダウンロードする」へお進みください。 Mac OSでメディアアイコンが表示されない場合 本製品にメディアを入れてもアイコンがデスクトップに表示されな い場合は、Finderの環境設定をご確認ください。 Finder ファイル 編集 表示 ① [Finder]→[環境設定]の 順にクリック -環境設定 「三箱を空にする… 介留 実にゴミ箱を空にする サービス Finder を隠す ほかを隠す ② [一般]タブの デスクトップに表示する項目: [CD、DVD、および iPod]にチェック ✓ CD、DVD、および iPod 新規 Finder ウインドウで次を表示 📑 マイファイル フォルダを常に新規ウインドウとして開 ✓ スプリングフォルダとスプリングウイン 反応時間: ※ 本製品にメディアが挿入されてし 短い 中 長い すぐに開くにはスペースパーを押してください。 ない場合は、本設定をおこなって もアイコンは表示されません。

Step1 つなぐ

※本製品はOSに標準で搭載されているドライバーを使用するため、

# Step2 必要に応じてソフトウェアをダウンロードする 本製品にはデータ書き 込み、再生に関するソフ トウェアを確認する

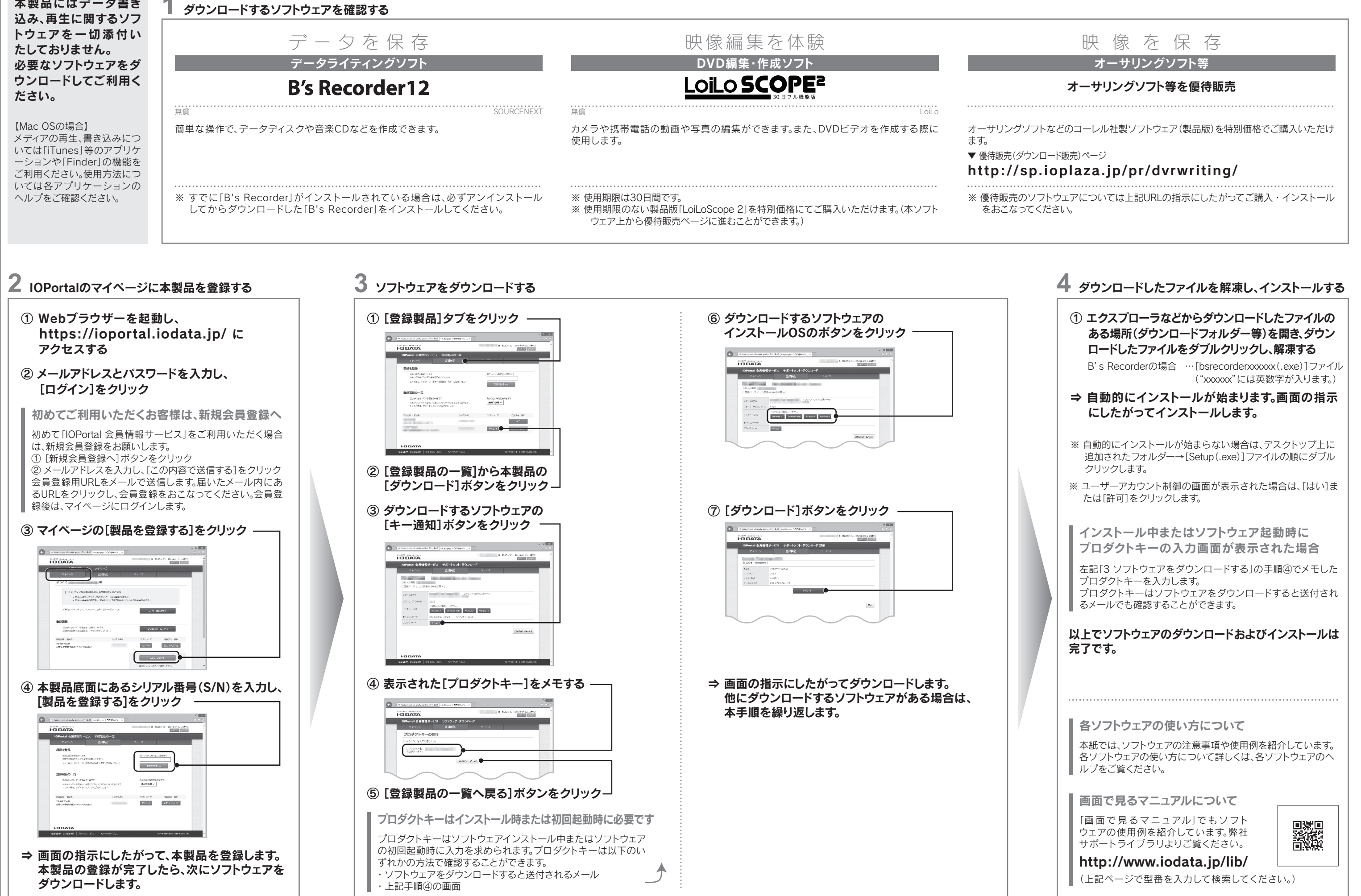

# B's Recorder12 DVDにデータを保存しよう

※以下はデータライティングソフト「B's Recorder12」をダウンロードし、DVDにデータを保存するまでの手順例になります。 「B's Recorder12」の使い方について詳しくは「B's Recorder12」のヘルプをご覧ください。

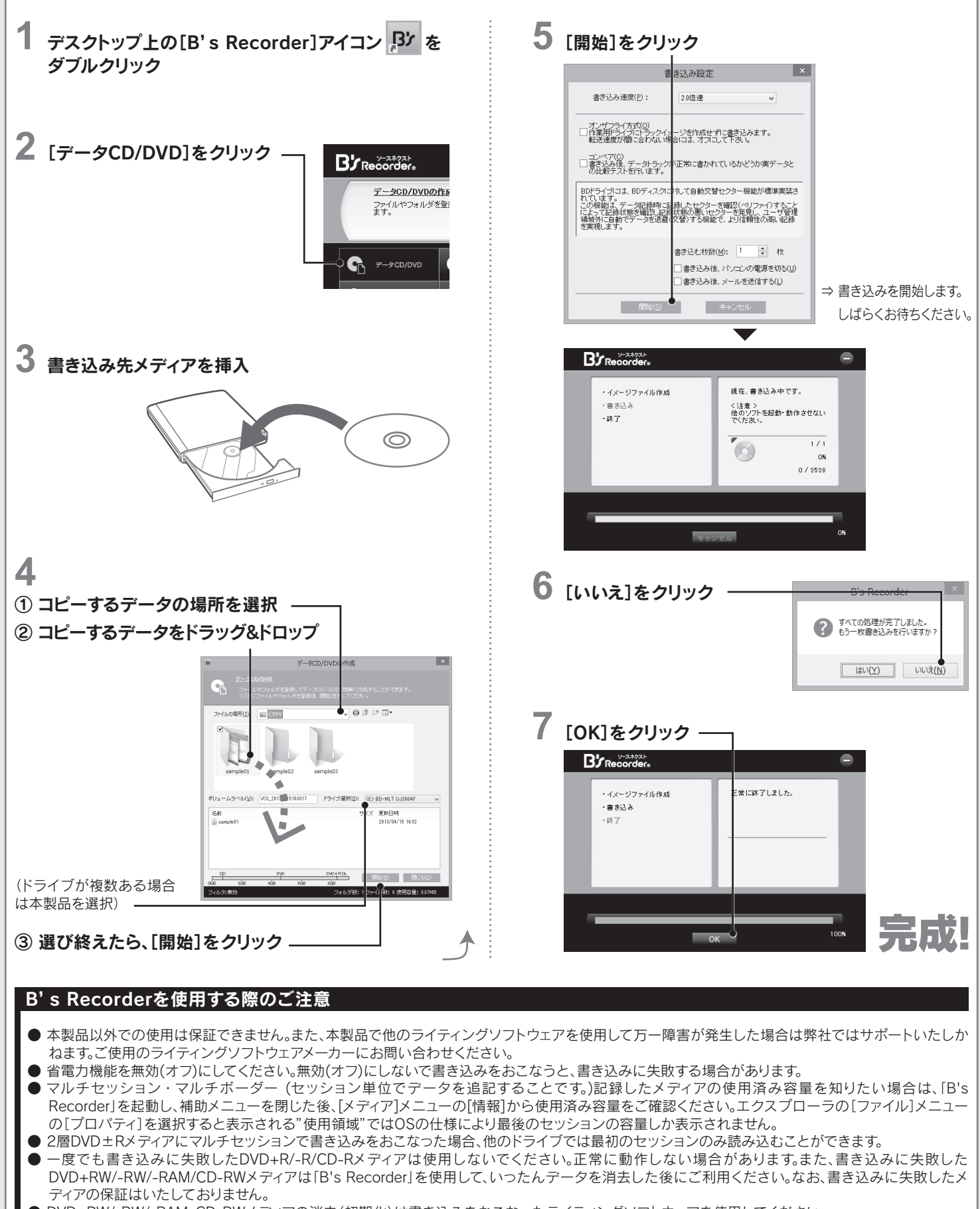

- DVD+RW/-RW/-RAM、CD-RWメディアの消去(初期化)は書き込みをおこなったライティングソフトウェアを使用してください。
- ハードディスクにいったんデータを書き込んでから、メディアへの書き込みをおこなう場合、書き込むファイルと同じサイズの空き容量がハードディスク 上に必要です。
- 「B's Recorder」が対応していないDVD/CDドライブの場合は、書き込み先としてご利用いただくことができません。本製品を読み込み元ドライブとして ご利用ください。
- 音楽データを書き込んだCD-R/RWメディアを再生するには、再生するCDプレーヤーがCD-R/RWメディアに対応している必要があります。

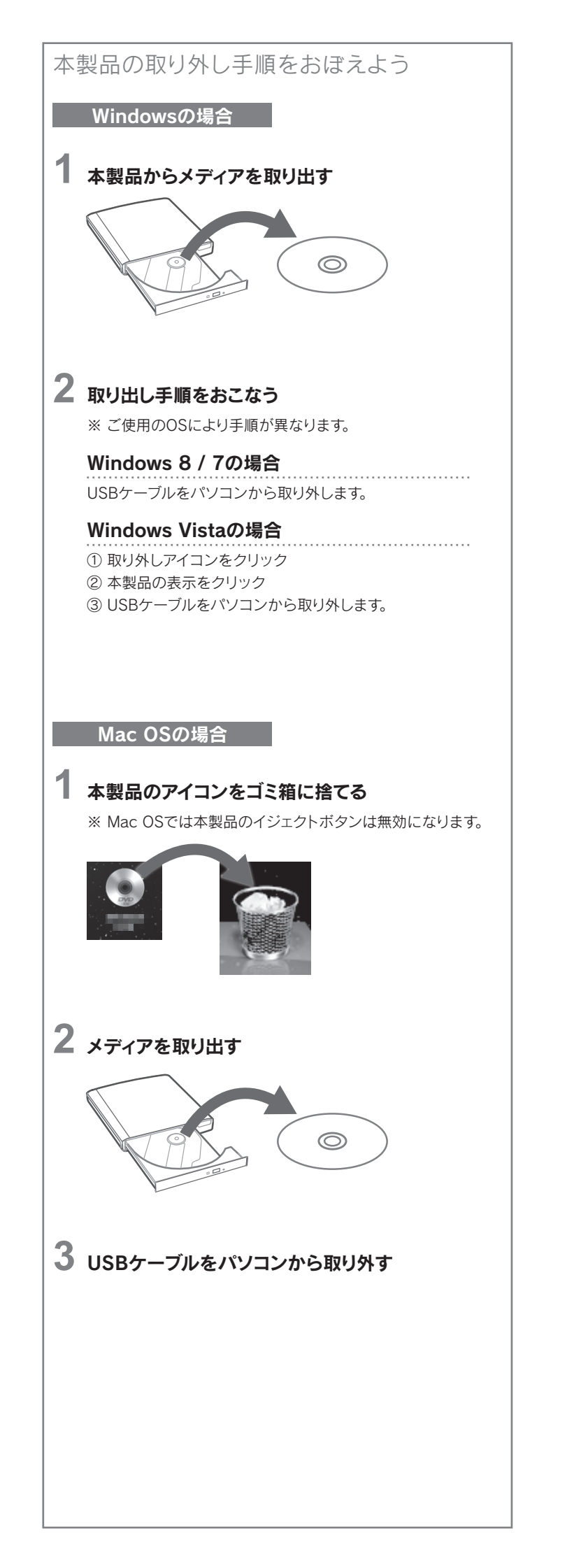

# 使用上のご注意

- 本製品はパソコンの省電力機能には対応しておりません。
- アクセスランプ点灯/点滅中に電源を切ったり、パソコンをリセッ トしないでください。データが消失したり、故障の原因になります。
- 一部のウイルス対策ソフトがインストールされていると、動作が不安定 になる場合があります。
- メディアに保存した重要なデータについては、必ず定期的に「バッ クアップ」をおこなってください。 保存データの毀損・消失などについて、弊社は一切の責任を負いません。
- ●レンズには触れないでください。 音とびやデータの書き込み・読み込み時の不具合の原因になります。
- 本体内部に液体、金属、たばこの煙などの異物を入れないでください。
- メディアの取り扱いについて、以下をお守りください。 ・メディアを直接持つときは光沢のある場所に触らず、両端をはさむよ うにして持つか、中央の穴と端をはさんでください。 ・メディアに紙やシールなどを貼らないでください。
- ・ひびの入ったメディアや反ってしまったメディアは絶対に使用しな いでください。また、割れたメディアをテープ類や接着剤で貼りあ わせて使用しないでください。高速回転しますので、欠陥のあるメ ディアは危険です。
- ・メディアに異物(CD-Rメディアの仕切りなど)が付いていないこと を十分ご確認の上、ドライブに挿入してください。
- 本体についた汚れなどを落とす場合は、柔らかい布で乾拭きしてください。 洗剤で汚れを落とす場合は、必ず中性洗剤を水で薄めてご使用ください。 ・ベンジン、アルコール、シンナー系の溶剤を含んでいるものは使用 しないでください。
- ・市販のクリーニングキットを使用して、本製品のクリーニング作業 をおこなわないでください。故障の原因になります。

# 困ったときには Q&A

## ■DVDビデオが再生できないのですが?

本製品にはDVD再生ソフトを添付しておりません。 別途再生ソフトウェアをお買い求めください。

### ■ DVDレコーダーで記録した地デジ放送を再生したい のですがCPRMには対応していますか?

本製品にはDVD再生ソフトを添付しておりません。 ドライブ単体としてCPRMには対応しておりますが再生にはCPRMに 対応した再生ソフトをご用意ください。 ↓ また、再生にはパソコン側の著作権保護機能について対応が必要な場 合があります。事前に環境を十分にご確認の上、お買い求めください。

#### ■「CPRMコンテンツを再生できません」のメッセージ が表示された場合

CPRM技術で録画されたメディアを初めて再生する場合、認証手続きが 必要です。画面の指示にしたがってCPRM Packをダウンロードします。 ダウンロード手順については、弊社サポートライブラリより「画面で見 るマニュアル」をご参照ください。

### ■ドライブ自体は認識しているがディスクを入れて読み 込もうとするとカチャカチャと音がでたりディスクの 回転が不安定で読み込みできないのですが?

- 接続先のパソコンをAC電源に接続してください。
- USBハブや延長ケーブルをお使いの場合は、添付のUSBケーブル でパソコンに直接つないでください。
- 別のUSBポートに接続してください。
- 他のUSB機器を取り外してください。

以上の対応をおこなっても動作が不安定な場合はバスパワー不足が 考えられます。弊社製ACアダプター USB-ACADP5(別売)のご使用 をお勧めいたします。

#### ACアダプターが必要な場合

以下の場合は別売の弊社製ACアダプター(USB-ACADP5)を接続 して、ご使用ください。

- バスパワーで動作しない、または動作不安定な場合
- 他のUSB機器と併用して使用する場合

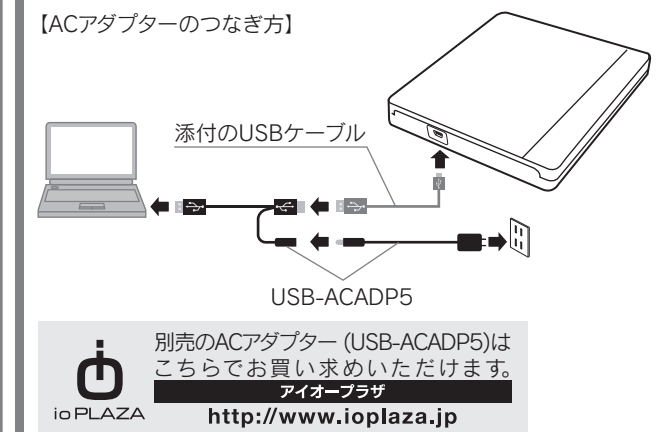

#### ■ パソコンに接続してもアイコンが追加されていない場合 (Windowsの場合)

- [表示]メニューの[最新の情報に更新]をクリックしてください。
- ケーブルの接続が正しくおこなわれていることをご確認ください。 (パソコンの電源を切り、再度ケーブルを抜き差ししてください。) また、別のUSBポートに挿し直してください。

#### ■「取り外しができない」という内容のメッセージが表示 された場合

使用しているソフトウェアをすべて終了してから、取り外しをおこなっ てください。それでも同じメッセージが表示された場合、パソコンの電 源を切ってから本製品を取り外してください。

#### ■「新しいハードウェア」画面が表示されたまま消えない場合

[キャンセル]ボタンをクリックし、ケーブルをパソコンから取り外します。 パソコンを再起動して、取り外したケーブルをパソコンにつなぎます。

# 動作環境/仕様

# 

| 「動作境現」             |                                                                                                    |  |
|--------------------|----------------------------------------------------------------------------------------------------|--|
| 対応機種 <sup>※1</sup> | USB 2.0ポートを搭載した以下のパソコン<br>●Windowsパソコン <sup>※2</sup><br>●MacBook Air / Mac mini                                           |  |
| 対応OS <sup>※3</sup> | Windows® 8.1(64/32ビット) / Windows® 8(64/32ビット) / Windows® 7(64/32ビット) /<br>Windows Vista®(64/32ビット) / Mac OS X 10.6 ~ 10.9 |  |
| その他                | ソフトウェアのダウンロード時にはブロードバンド環境のインターネット接続およびIOPortalへのユーザー登録が必要です。                                                              |  |
| 対応メディア             | ●DVD:DVD+R <sup>#4</sup> 、DVD+RW、DVD-R <sup>#5</sup> 、DVD-RW、DVD-RAM <sup>#6</sup> 、DVD-ROM<br>●C D:CD-R、CD-RW、CD-ROM     |  |

#### ┃仕様

| USB 2.0                |
|------------------------|
| 設置方向:水平                |
| トレイタイプ                 |
| 搭載                     |
| USBバスパワー               |
| 約140(W)×147(D)×19(H)mm |
| 約300g                  |
| 5∼35℃                  |
| 20~80%(結露なきこと)         |
|                        |

#### ※1 より詳しい対応機種情報を対応製品検索エンジン「PIO」にてご案内してお ります。http://www.iodata.jp/pio/

| ×2  | 以下の条件を満たしてい<br>搭載 CPU<br>メモリー<br>ハードディスクの空き容量 | る必要があります。<br>: Pentium4 2GHz以上<br>: 1GB以上<br>: 1GB以上(イメージファイル作成時に最大で8.5GB) |
|-----|-----------------------------------------------|----------------------------------------------------------------------------|
| ×3  | Windows の場合、それる                               | ぞれ最新のService Packを適用してください。                                                |
| × 1 |                                               | ルチャッションにてまきにったかった担合 他                                                      |

- ※4 2層DVD+Rメディアにマルチセッションにて書き込みをおこなった場合、他 のドライブでは最初のセッションのみ読み込むことができます。
- ※5 2層DVD-Rメディアへの書き込みは、ディスクアットワンスのみ対応しております。

#### ※6 カートリッジから取り出し不可能なメディア(TYPE I)および2.6GB/面のメ ディアには対応しておりません。

この装置は、クラスA情報技術装置です。この装置を家庭環境で使用すると電波妨害 を引き起こすことがあります。この場合には使用者が適切な対策を講ずるよう要求 されることがあります。

VCCI-A

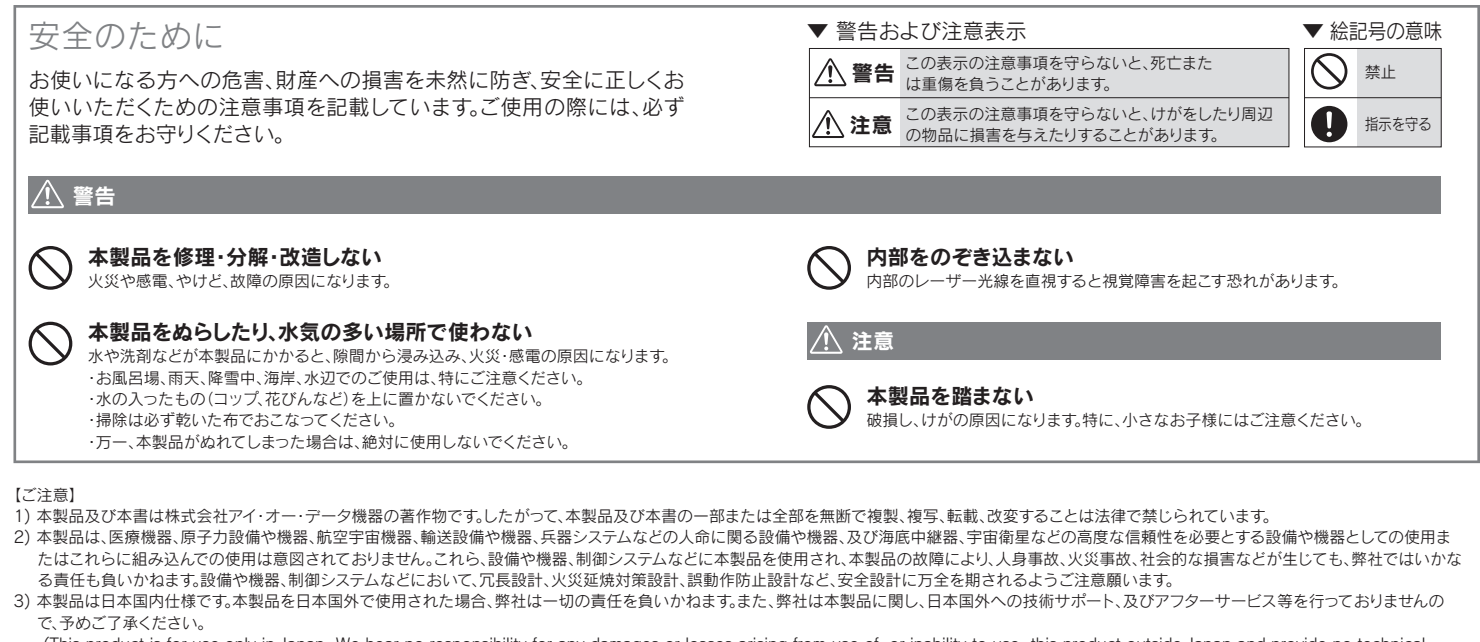

- (This product is for use only in Japan. We bear no responsibility for any damages or losses arising from use of, or inability to use, this product outside Japan and provide no technical support or after-service for this product outside Japan.)
- 4) 本製品は「外国為替及び外国貿易法」の規定により輸出規制製品に該当する場合があります。国外に持ち出す際には、日本国政府の輸出許可申請などの手続きが必要になる場合があります。
- 5) お客様が録画·録音したものは、個人として楽しむなどのほかは、著作権法上、権利者に無断で使用できません。
- 6) 著作権を侵害するテータを受信して行うテジタル方式の録画・録音を、その事実を知りながら行うことは著作権法違反となります。
- 7) 本製品を運用した結果の他への影響については、上記にかかわらず責任は負いかねますのでご了承ください。

【著作権】

この製品またはソフトウェアは、あなたが著作権保有者であるか、著作権保有者から複製の許諾を得ている素材を制作する手段としてのものです。もしあなた自身が著作権を所有していない場合か、著作権保有 者から複製許諾を得ていない場合は、著作権法の侵害となり、損害賠償を含む補償義務を負うことがあります。御自身の権利について不明確な場合は、法律の専門家にご相談ください。

【リージョンコード】

- 本製品は、日本の地域コードである「2」に設定されています。ソフトウェアDVDプレーヤーなどで他の地域コードに設定した場合、弊社では保証いたしかねます。

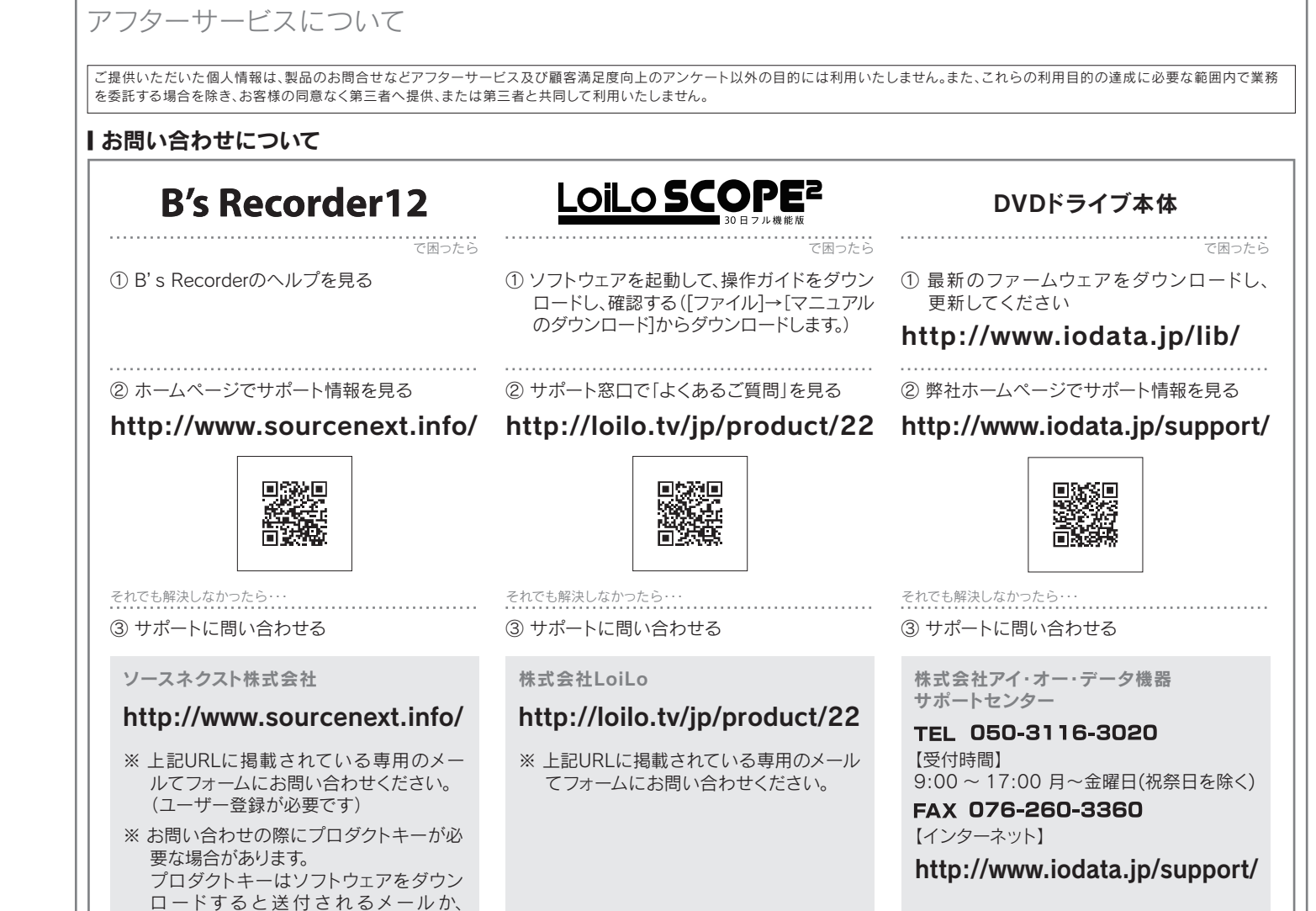

## |修理について

| 修理を依頼される場合は、以下の要領でお送りください。<br>ハードウェア保証書または<br>き買い上げ時のレシート<br>メモ<br>・ 氏名<br>・ 住所<br>・ 電話番号<br>・ FAX 番号<br>・ イールアドレス ・ 症状<br>・ メモの代わりにWeb掲載の<br>修理依頼書を印刷すると便利です。<br>* メモの代わりにWeb掲載の<br>修理依頼書を印刷すると便利です。<br>* メモの代わりにWeb掲載の<br>修理依頼書を印刷すると便利です。<br>* メモの代わりにWeb掲載の<br>修理依頼書を印刷すると便利です。<br>* メモの代わりにWeb掲載の<br>修理依頼書を印刷すると便利です。<br>* メモの代わりにWeb掲載の<br>修理な頼書を印刷すると便利です。<br>* メモの代わりにWeb掲載の<br>修理な頼書を印刷すると便利です。<br>* メモの代わりにWeb掲載の<br>修理な頼書を印刷すると便利です。<br>* メモの代わりにWeb掲載の<br>修理な頼書を印刷すると使利です。<br>* メモの代わりにWeb掲載の<br>修理な頼書を印刷すると使利です。<br>* メモの代わりにWeb掲載の<br>修理な頼書を印刷すると使利です。<br>* メモの代わりにWeb掲載の<br>修理な頼書を印刷すると使利です。<br>* メモの代わりにWeb掲載の<br>修理な頼書を印刷すると使利です。<br>* メモの代わりにWeb掲載の<br>修理な頼書を印刷すると使利です。<br>* メモの代わりにWeb掲載の<br>修理な頼書を印刷すると使利です。<br>* メモの代わりにWeb掲載の<br>修理な頼書を印刷すると使利です。<br>* のは<br>* のは<br>* のまる<br>* のは<br>* のは<br>* の<br>* のは<br>* のは<br>* のは<br>* のは<br>* のは<br>* の<br>* のは<br>* のは<br>* のは<br>* のは<br>* のは<br>* の<br>* の<br>* のは<br>* のは<br>* の<br>* のは<br>* の<br>* の<br>* の<br>* のは<br>* の<br>* の<br>* の<br>* の<br>* の<br>* の<br>* の<br>* の | <ul> <li>送料は、発送時はお客様ご負担、返送時は弊社負担とさせていただいております。</li> <li>有料修理となった場合は先に見積をご案内いたします。(見積無料)金額のご了承をいただいてから、修理をおこないます。</li> <li>内部にデータが入っている製品の場合、厳密な検査のため、内部データは消去されます。何卒、ご了承ください。バックアップ可能な場合は、お送りいただく前にバックアップをおこなってください。弊社修理センターではデータの修復はおこなっておりません。</li> <li>お客様が貼られたシール等は、修理時に失われる場合があります。</li> <li>保証内容については、ハードウェア保証規定に記載されています。</li> <li>修理品をお送りになる前に製品名とシリアル番号 (S/N)を控えておいてください。</li> <li>修理について詳しくは… http://www.iodata.jp/support/after/</li> </ul> |
|----------------------------------------------------------------------------------------------------|----------------------------------------------------------------------------------------------------|
|----------------------------------------------------------------------------------------------------|----------------------------------------------------------------------------------------------------|

● I-O DATAは、株式会社アイ・オー・データ機器の登録商標です。

- Microsoft®、Windows®、Windows Vista®は、米国 Microsoft Corporationの登録商標です。
- OR コード®は、株式会社デンソーウェーブの登録商標です。
- その他、一般に会社名、製品名は各社の商標または登録商標です。

IOPortalのマイページにて確認できます。

【本製品の廃棄について】 本製品を廃棄する際は、地方自治体の条例にしたがってください。